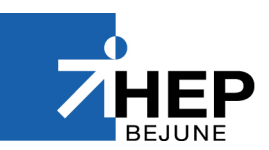

## SIMULATION AVEC LE LOGICIEL STELLA®

On peut intervenir dans ce logiciel sur trois niveaux, dont un double :

Le niveau *Interface* qui permet de créer un environnement pour jouer avec sa simulation.

Le niveau *Map&Model* où le modèle est représenté par un ensemble d'objets reliés entre eux.

Le niveau *Equations* qui permet de voir l'écriture mathématique de la simulation (en général inutile).

On peut passer d'un niveau à l'autre en cliquant sur les flèches

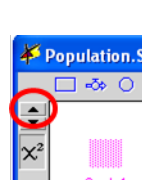

Pour placer un objet (niveau Interface ou Map&Model), sélectionner l'objet dans la barre puis cliquer à l'endroit où vous désirez le placer.

Pour déplacer un objet, sélectionner *Hand* (main), et pour l'effacer, *Dynamite*.

Pour attacher un *Flow* (flux) sortant d'un *Stock* (réservoir), sélectionner l'outil *Flow*, cliquer dans le *Stock* puis tirer hors de celui-ci. Pour y accrocher un *Flow* entrant, cliquer en dehors du *Stock*, puis tirer dans celui-ci. Le principe est le même pour les *Connectors*.

En cas de problème, utiliser l'aide de l'application

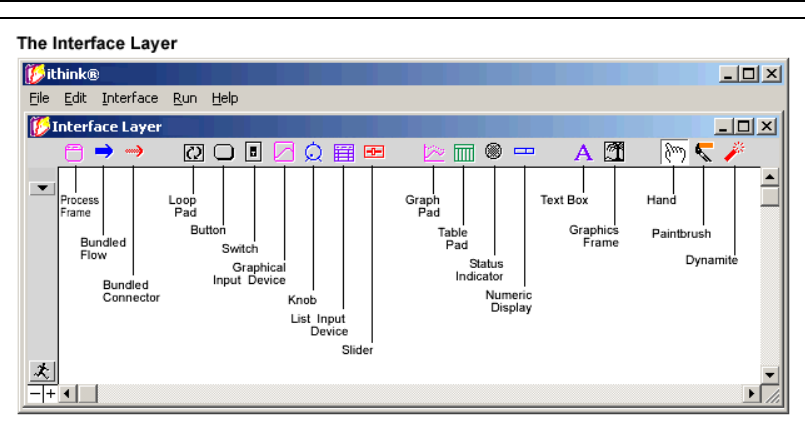

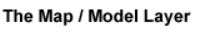

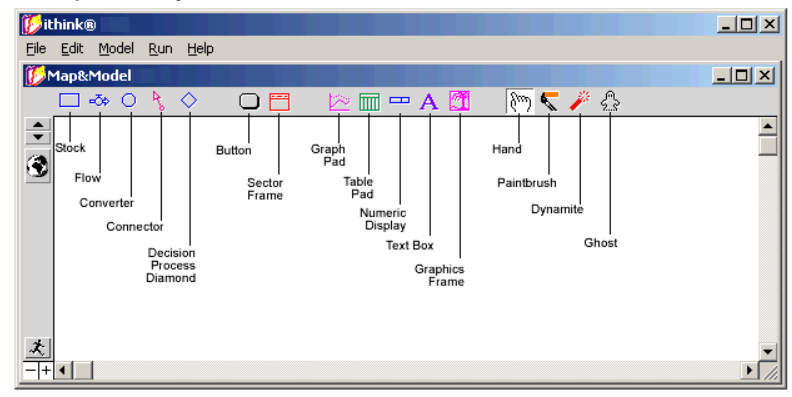

## The Equations Layer

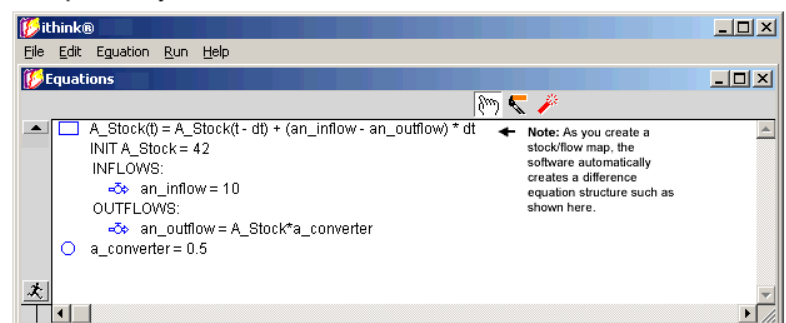

## Vider un seau

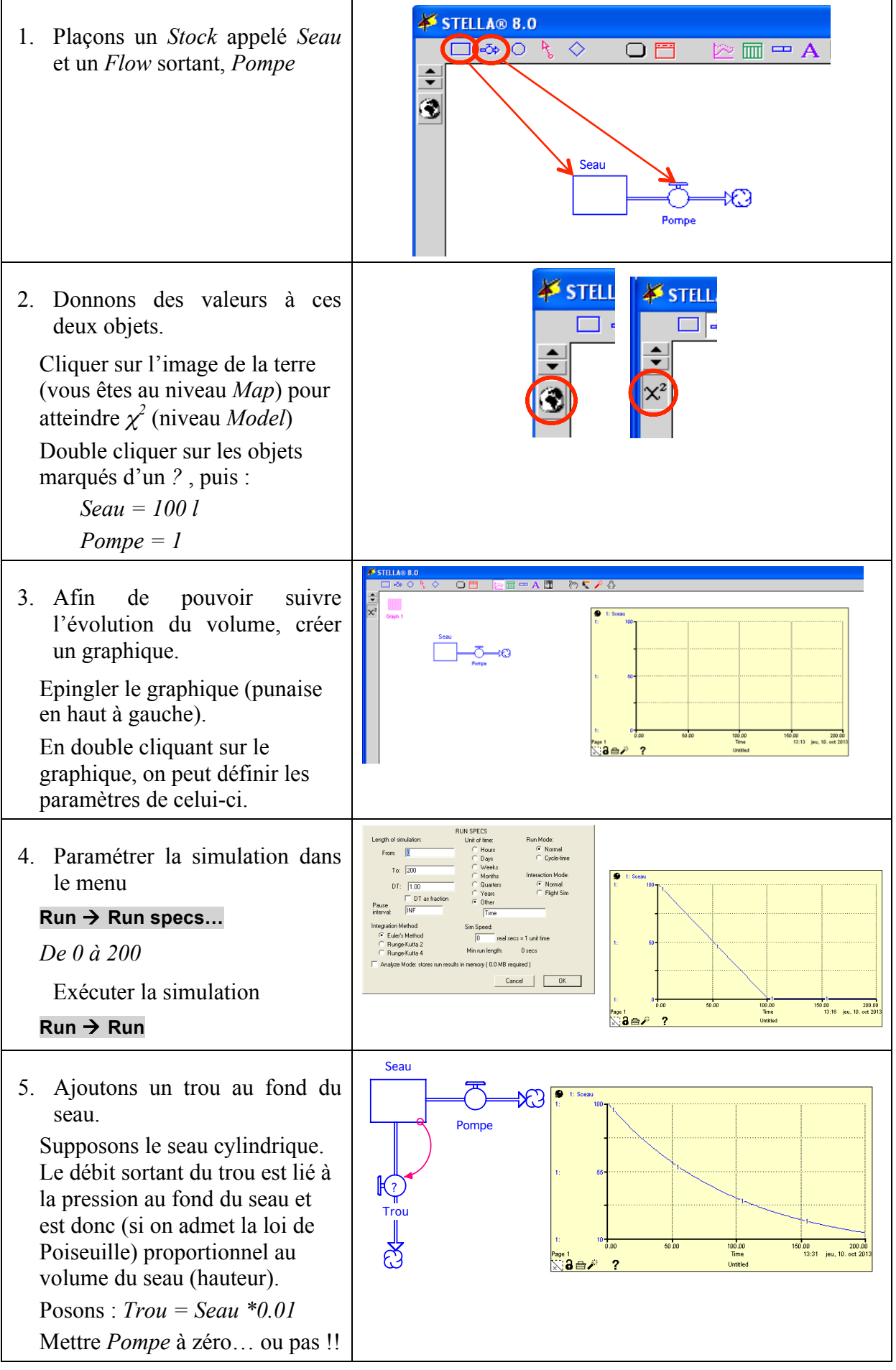

## Remplir un seau troué

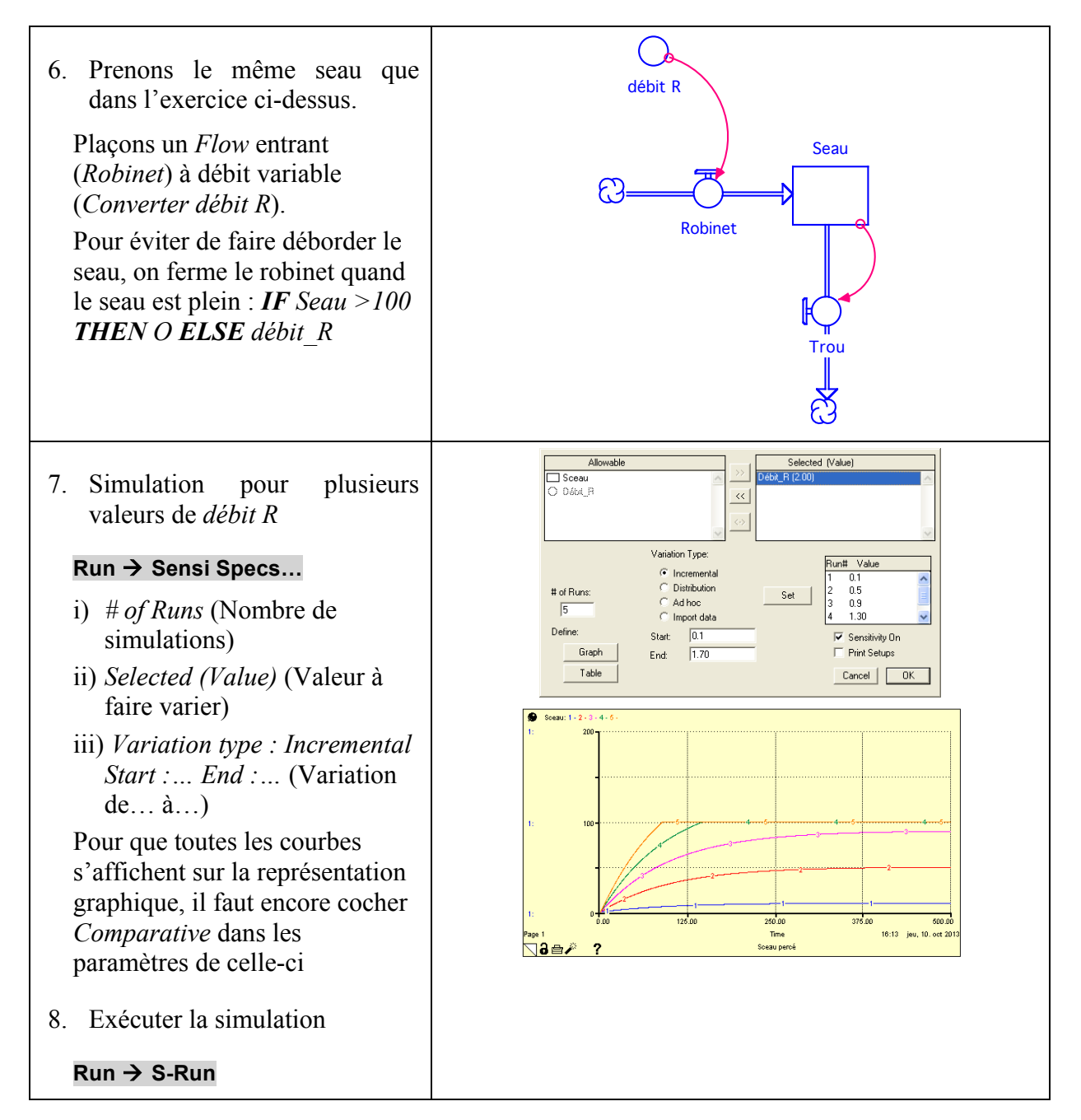